## **Sales Works**

# LAB Industries

### Установка/Переустановка мобильной базы на КПК

Версия 1.3

#### Содержание

| 1 ОБЩИЕ ПОЛОЖЕНИЯ                       | 3 |
|-----------------------------------------|---|
| 2 ИНСТРУКЦИЯ ПО УСТАНОВКЕ МБД НА КПК    | 3 |
| 2 ИНСТРУКЦИЯ ПО ПЕРЕСОЗДАНИЮ МБД НА КПК | 6 |

#### 1 ОБЩИЕ ПОЛОЖЕНИЯ

Мобильная база данных (МБД) — это база торгового представителя на его КПК, которая хранит всю необходимую информацию по работе с мобильным приложением SalesWorks, а именно: справочник TT, маршруты, прайс-листы, остатки, дебиторка и т.д.

#### 2 ИНСТРУКЦИЯ ПО УСТАНОВКЕ МБД НА КПК

- Запустить мобильное приложение SalesWorks на КПК
- На главной странице входа в программу выбрать «Менеджер баз данных»

|                     | <b>3</b> Salesworks                                                                 |
|---------------------|-------------------------------------------------------------------------------------|
| Q                   | *                                                                                   |
| Θ                   |                                                                                     |
| ٥.                  | Введите новый пароль                                                                |
| ¢.,                 | Подтвердите пароль                                                                  |
|                     | 薪 вход                                                                              |
|                     |                                                                                     |
| Веро                | сия 2.66.13.01 Менеджер баз данных<br>да пароля нажать ОК                           |
| Верине вво          | сия 2.66.13.01<br>да пароля нажать ОК<br>Введите новый пароль                       |
| Вери<br>не вво<br>С | сия 2.66.13.01<br>Да пароля нажать ОК<br>Введите новый пароль<br>Подтвердите пароль |

• В менеджере баз данных выбрать НОВАЯ

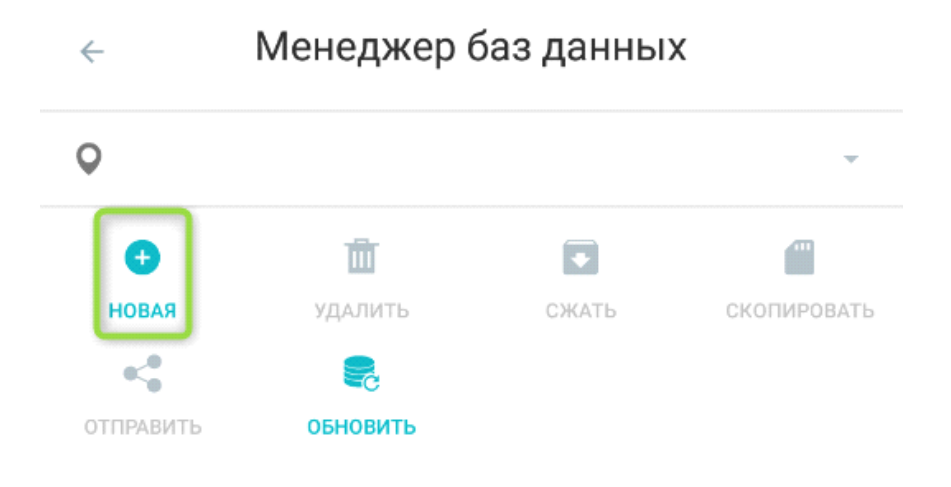

- На вопрос Использовать новый SyncServer ответить ОК
- На открывшемся окне Синхронизация ввести:
  - А) Тип соединения: **HTTPS**
  - B) XOCT: https://henkelca.salesystems.ru/syncserver

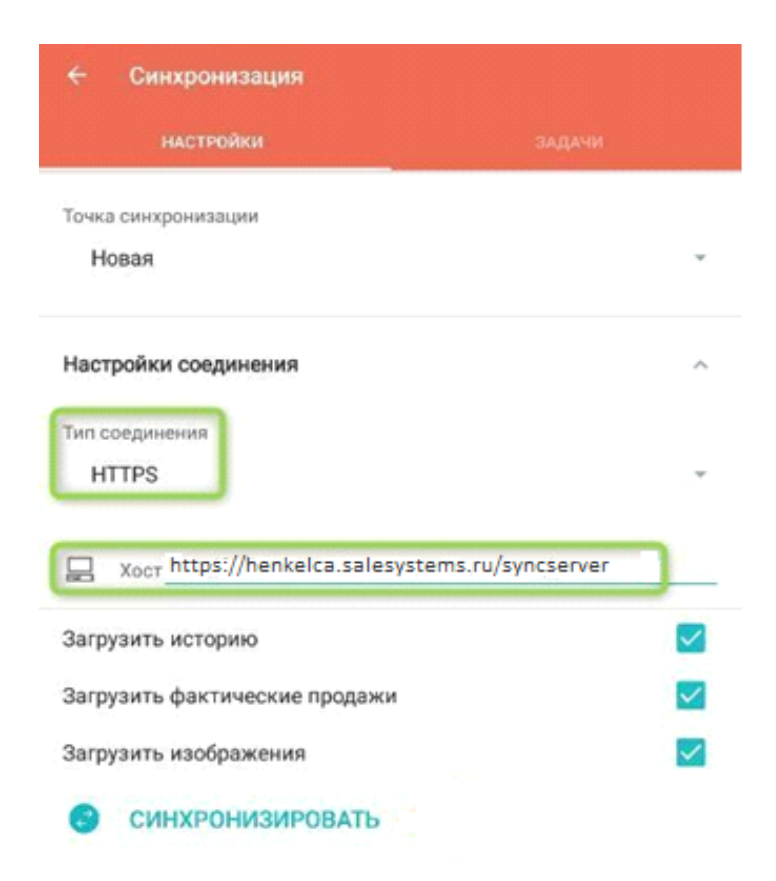

• Выбрать из списка доступных баз данных HenkelCa

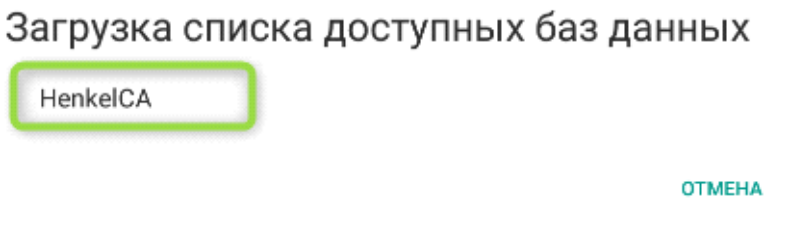

Программа запросит ПИН-код для аутентификации, который сообщит вам ваш SV или ASM

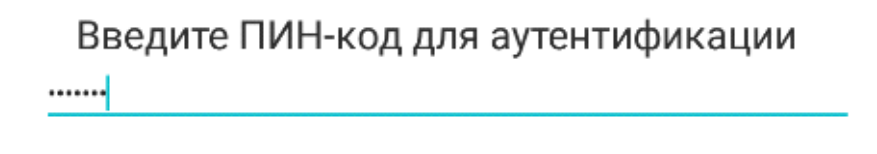

 После успешного ввода ПИН-кода процесс синхронизации запустится, а за ходом его выполнения можно следить из вкладки ЗАДАЧИ. Сигналом к окончанию синхронизации служит надпись в этой вкладке «Нет данных для отображения», а во вкладке НАСТРОЙКИ появилось название вашей точки синхронизации. При этом кнопка Синхронизировать больше не активна. Можно возвращаться из окна синхронизации и совершать вход в программу.

отменить

ДA

| ÷ | Синхронизация                                      |             | ← Синхронизация                                   |    |
|---|----------------------------------------------------|-------------|---------------------------------------------------|----|
|   | НАСТРОЙКИ                                          | задачи      | <b>НАСТРОЙКИ</b> ЗАДАЧИ                           |    |
|   |                                                    |             | Синхронизация                                     |    |
|   |                                                    |             | Точка синхронизации<br>Сатурн, г. Санкт-Петербург | ]  |
|   |                                                    |             | Тип соединения<br>НТТРS                           | •  |
|   | Короли и стображения<br>Нет данных для отображения | 6           | Настройки                                         |    |
|   |                                                    | отображения | СИНХРОНИЗИРОВАТЬ                                  |    |
|   |                                                    |             | Загрузить историю                                 | I  |
|   |                                                    |             | Загрузить фактические продажи 🗸                   |    |
|   |                                                    |             | Загрузить изображения 🗸                           |    |
|   |                                                    |             | Настройки синхронизац                             | ии |

#### 2 ИНСТРУКЦИЯ ПО ПЕРЕСОЗДАНИЮ МБД НА КПК

Прежде чем выполнить пересоздание МБД на КПК необходимо произвести полную успешную синхронизацию всех визитов/заказов через справочник «Синхронизация» на КПК, в противном случае все ваши непросинхронизированные визиты/заказы будут безвозвратно удалены!

- Запустить мобильное приложение SalesWorks на КПК
- На главной странице входа в программу выбрать «Менеджер баз данных»
- На окне ввода пароля нажать ОК (если он не был установлен вами ранее)
- Нажать Удалить

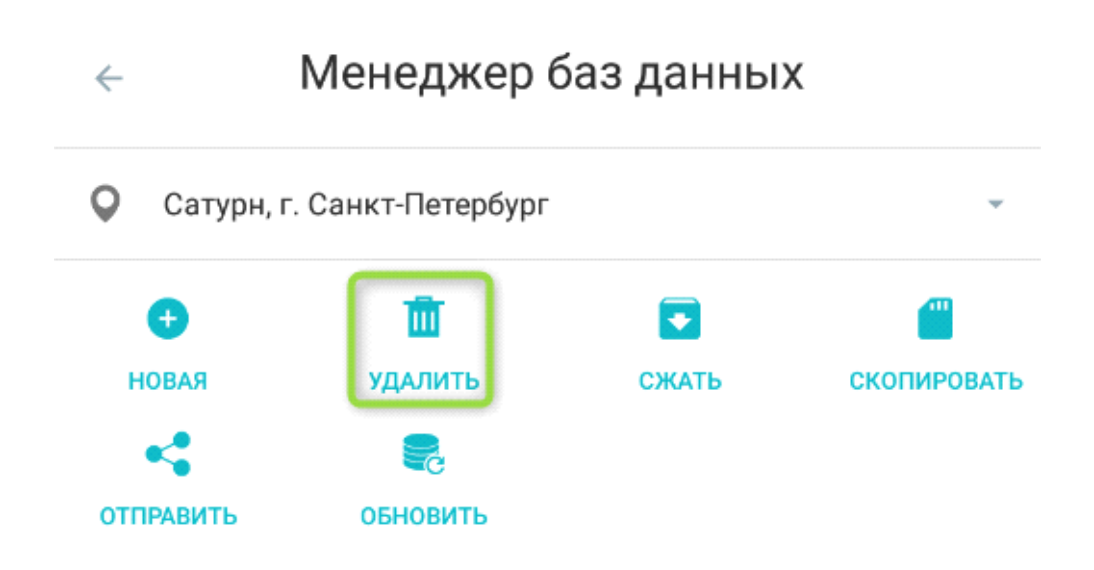

• На диалоговом окне подтвердить удаление (ОК). Если выбрать удаление С ДАННЫМИ – в этом случае потребуется новая генерация ПИН-кода.

Удалить выбранную БД?

С ДАННЫМИ

ОТМЕНА ОК

- Далее, не покидая Менеджер баз данных выбрать НОВАЯ.
- На вопрос Использовать новый SyncServer ответить OK
- Нажать Синхронизировать и выбрать доступную базу данных для загрузки.

• Дождаться окончания синхронизации (во вкладке задачи появляется надпись по центру «Нет данных для отображения», появляется название вашей точки синхронизации.

• Можно покинуть окно синхронизации и совершать вход в программу.